## COMMENT UTILISER VOTRE CPF EN 10 ÉTAPES CLÉS

Rendez-vous sur https://www.moncompteforma tion.gouv.fr/

> Créez votre compte personnel si ce n'est pas encore fait.

Utilisez la fonction Recherche en haut à droite de l'écran

4

2

Entrez Télépilotage Drone puis rechercher

1 14 Jandard

1 ab the the street

Sélectionnez « en présentiel »

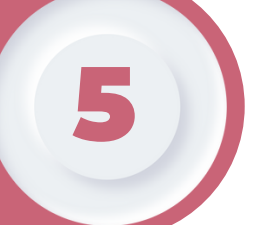

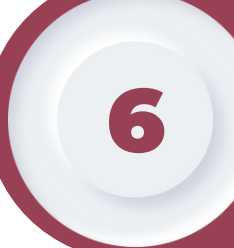

Entrez la ville de votre choix : ici « Rouen »

Sélectionner la formation SNT2 de votre choix. (Le montant de la certification TELEPILOTE SAS (380€) est inclus dans le tarif des formations.)

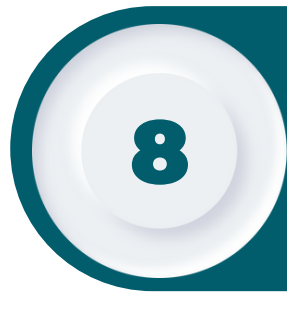

Votre centre de formation SNT2 reçoit une notification de votre demande une fois que vous avez choisi votre session ou bien contactez nous pour plus de dates.

Vous intégrez votre formation.

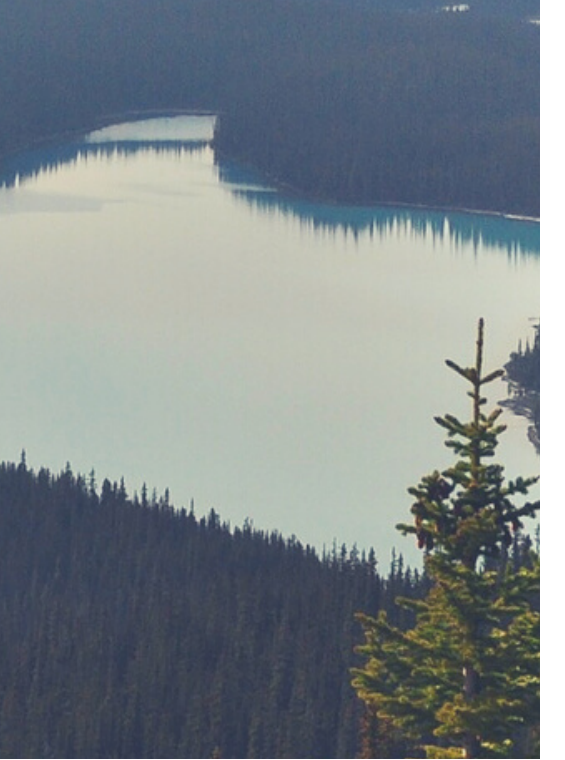

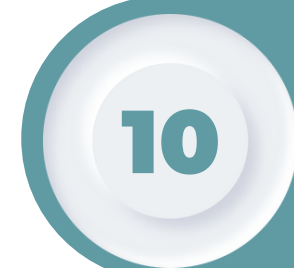

Nous validons votre dossier en ligne et mettons à jour les différentes étapes jusqu'à sa clôture. Vous n'avez rien à faire.

4

<u>RAPPEL</u>: Un examen sous forme de QCM est obligatoire à l'issue de la formation afin de valider le niveau de compétence acquis. Une convocation sera envoyée dans les semaines suivantes par notre partenaire Télépilote SAS.